| Poloaco notos                                                                                                    |                                            |
|----------------------------------------------------------------------------------------------------|--------------------------------------------|
| Versie 11 Release 1                                                                                                    |                                            |
| AR1930                                                                                                    |                                            |
| Gemeld door: Hevo Heftruckservice V.O.F.<br>Gemeld op: 22-6-2009<br>Opgelost op: 29-3-2018                                                                                                    |                                            |
| Omschrijving                                                                                                    | Aangevraagd door                           |
| Mogelijkheid om in het statustabblad in het onderdeel 'Artikel bekijken' niet alleen de meest recente<br>levering en verkoop te zien, maar de 50 meest recente leveringen en verkopen. Dubbelklikken roept dan de<br>bijbehorende bon op.                  | Hevo Heftruckservice V.O.F.<br>MixMamas    |
| Het tabblad 'Status' heet voortaan 'Historie'.                                                                                                    |                                            |
| AR1972                                                                                                    |                                            |
| Gemeld door: Syveon Internet Solutions<br>Gemeld op: 9-11-2009<br>Opgelost op: 28-5-2018                                                                                                    |                                            |
| Omschrijving                                                                                                    | Aangevraagd door                           |
| Mogelijkheid om in het overzicht machines bij iedere machine het te faktureren totaalbedrag in een periode<br>te bepalen. Voorheen werd hier alleen het bedrag van de eerstvolgende faktuur getoond.                                                       | Syveon Internet Solutions<br>CM Specialist |
| Stel de gewenste einddatum in bij 'Tot en met' in het kader 'Faktuurbedragen' in het tabblad 'Bedragen' in<br>het optievenster. Naast het totale te faktureren bedrag wordt voortaan ook het aantal in de ingestelde<br>periode te maken fakturen getoond. | Ergo-Care Vennik B.V.                      |
| AR2798                                                                                                    |                                            |
| Gemeld door: <b>Multitube</b><br>Gemeld op: <b>17-3-2016</b><br>Opgelost op: <b>5-4-2018</b>                                                                                                    |                                            |
| Omschrijving                                                                                                    | Aangevraagd door                           |
| Naast bestanden, URL's en QR-codes kunnen ook mappen worden vastgelegd als bijlagen.                                                                                                    | Multitube<br>AMT Netherlands BV            |
| Activeer hiertoe het selectievakje 'Map' in het bijlagenbewerkingsvenster.                                                                                                    |                                            |
| AR2886                                                                                                    |                                            |
| Gemela ador: Sieeve rechnology BV<br>Gemela op: 10-3-2017                                                                                                    |                                            |
| Opgelost op: 6-6-2018                                                                                                    |                                            |
| Omschrijving                                                                                                    | Aangevraagd door                           |
| Bij het gereedmelden van een assemblage-order moet het mogelijk zijn om ook alle onderliggende<br>assemblage-orders gereed te melden.                                                                                                    | Sleeve Technology BV                       |
| Bij het opslaan van een assemblage-order die gereed is gemeld vraagt het programma voortaan of ook alle<br>onderliggende assemblage-orders gereed moeten worden gemeld.                                                                                    |                                            |
| AR2995                                                                                                    |                                            |
| Gemeld door: Order-Direct<br>Gemeld op: 16-2-2018<br>Opgelost op: 20-2-2018                                                                                                    |                                            |
| Omschrijving                                                                                                    | Aangevraagd door                           |
| Het onderdeel 'Bladeren' ondersteunt voortaan het gebruik van parameters in queries.                                                                                                    | Order-Direct                               |
| Met de knop 'Parameterlijst' roept u de lijst met alle query parameters op en vult u de gewenste<br>parameterwaarden in alvorens de query uit te voeren.                                                                                                   |                                            |

ORDER DIRECT

| Order-Direct 11 release 1                                                                                                    | Release notes               |
|----------------------------------------------------------------------------------------------------|-----------------------------|
| AR2996                                                                                                    |                             |
| Gemeld door: Sinatec Europe                                                                                                    |                             |
| Gemeld op: 22-2-2018                                                                                                    |                             |
| Opschriiving                                                                                                    | Approvided door             |
| Onsennym <sub>s</sub>                                                                                                    | Sinatec Europe              |
| voorraadstatus bij een artikel kunnen hintregels worden ingesteld zodat kan worden gezien om welke<br>bonnen het gaat.                                                                                                    |                             |
| U vindt de instellingen op de pagina 'Hintregels' van 'Instellingen voorraadbeheer'.                                                                                                    |                             |
| AR2997                                                                                                    |                             |
| Gemeld door: Janssens Kassasystemen B.V.<br>Gemeld op: 8-3-2018<br>Opgelost op: 8-3-2018                                                                                                    |                             |
| Omschrijving                                                                                                    | Aangevraagd door            |
| In het optievenster bij het onderdeel 'Overzicht verkoopkansen' kan worden aangegeven dat alleen verkoopkansen moeten worden verzameld zonder of juist met verwijzingen vanuit verkoopbonnen.                                                                                                    | Janssens Kassasystemen B.V. |
| AR2998                                                                                                    |                             |
| Gemeld door: Janssens Kassasystemen B.V.                                                                                                    |                             |
| Gemeld op: 8-3-2018<br>Opgelost op: 8-3-2018                                                                                                    |                             |
| Omschrijving                                                                                                    | Aangevraagd door            |
| Nieuw vak in het dashboard met de actuele verkoopkansen getotaliseerd per verkoopkansstatus, ongeacht<br>of er wel of geen verwijzingen naar de verkoopkansen zijn vanuit verkoopbonnen.                                                                                                    | Janssens Kassasystemen B.V. |
| AR2999                                                                                                    |                             |
| Gemeld door: Sinatec Europe                                                                                                    |                             |
| Gemeid op: 28-3-2018<br>Opgelost op: 28-3-2018                                                                                                    |                             |
| Omschrijving                                                                                                    | Aangevraagd door            |
| Met de printertekstindicator [assemblage-artikel-lokatie] worden de lokaties van het assemblage-artikel afgedrukt op een assemblage-order.                                                                                                    | Sinatec Europe              |
| AR3000                                                                                                    |                             |
| Gemeld door: <b>Order-Direct</b>                                                                                                    |                             |
| Gemeld op: 29-3-2018                                                                                                    |                             |
| Opgelost op: 29-3-2018                                                                                                    | Approvement door            |
| Unschnyng                                                                                                    |                             |
| inkoop- en verkooptotalen en -bedragen en de meest recente (max. 50) inkopen en verkopen getoond.                                                                                                    |                             |
| AR3001                                                                                                    |                             |
| Gemeld door: Order-Direct                                                                                                    |                             |
| Gemeid op: 29-3-2018<br>Opgelost op: 29-3-2018                                                                                                    |                             |
| Omschrijving                                                                                                    | Aangevraagd door            |
| Nieuw tabblad 'Voorraadstatus' in 'Artikel bekijken' waarin de uitgebreide voorraadstatus van het                                                                                                    | Order-Direct                |
| opgevraagde artikel wordt getoond: de reserveringen op orderbevestigingen, reparatiebonnen en<br>assemblage-orders, de openstaande aantallen op bestelbonnen en assemblage-orders en de aantallen op<br>pakbonnen, bestelbonnen en assemblage-orders die nog moeten verzonden naar en ontvangen van andere<br>filialen. |                             |

Selecteer de gewenste afdeling met de bijbehorende knop in de knoppenbalk.

| Order-Direct 11 release 1                                                                                                    | Release notes                                               |
|----------------------------------------------------------------------------------------------------|-------------------------------------------------------------|
| AR3002                                                                                                    |                                                             |
| Gemeld door: A&P BV<br>Gemeld op: 29-3-2018<br>Opgelost op: 29-3-2018<br>Omschrijving                                                                                                    | Aangevraagd door                                            |
| Bij de export van een verkoopfaktuur naar een XML-bestand kan voortaan het formaat UBL 2.1 worden<br>gebruikt.                                                                                                    | A&P BV<br>Electro World Verjaal                             |
| Activeer hiertoe de instelling 'UBL-export met versie 2.1' op de pagina 'Instellingen' van 'Instellingen verkoopfakturen'.                                                                                                |                                                             |
| AR3003<br>Gemeld door: Track Line<br>Gemeld op: 30-3-2018<br>Opgelost op: 30-3-2018                                                                                                    |                                                             |
| Omschrijving                                                                                                    | Aangevraagd door                                            |
| In de tabbladen met de bonregels van de diverse verkoopbonnen kan voortaan ook een kolom voor de verkoopinformatie worden aangezet. In de kolom wordt dan de eerste regel vande verkoopinformatie getoond.                | Track Line                                                  |
| AR3004                                                                                                    |                                                             |
| Gemeld door:Sleeve Technology BVGemeld op:9-3-2018Opgelost op:3-4-2018                                                                                                    |                                                             |
| Omschrijving                                                                                                    | Aangevraagd door                                            |
| Bij het dupliceren van een assemblage-order met vervallen artikelen vraagt het programma voortaan of<br>deze vervallen artikelen na het dupliceren moeten worden vervangen door de bijbehorende vervangende<br>artikelen. | Sleeve Technology BV                                        |
| Deze controle wordt ook uitgevoerd na het oproepen van een stuklijst met onderdelen in de assemblage-<br>order.                                                                                                    |                                                             |
| AR3005                                                                                                    |                                                             |
| Gemeld door: Jislon (Europe) BV<br>Gemeld op: 5-4-2018<br>Opgelost op: 6-4-2018                                                                                                    |                                                             |
| Omschrijving                                                                                                    | Aangevraagd door                                            |
| In het tabblad 'Inkoopfakturen' van het onderdeel 'Overzicht inkoopfakturen' wordt voortaan in een aparte<br>kolom het totaalbedrag van de inkoop en de kosten van iedere inkoopfaktuur getoond.                          | Jislon (Europe) BV                                          |
| AR3006                                                                                                    |                                                             |
| Gemeld door: Lifarma B.V.<br>Gemeld op: 5-4-2018<br>Opgelost op: 6-4-2018                                                                                                    |                                                             |
| Omschrijving                                                                                                    | Aangevraagd door                                            |
| In 'Artikel bewerken' worden in het tabblad 'Webshops' bij het toekennen van menu-items aan een online<br>artikel voortaan de volledige menupaden van de menu-items getoond.                                              | Lifarma B.V.                                                |
| AR3007                                                                                                    |                                                             |
| Gemeld door: Ergo-Care Vennik B.V.<br>Gemeld op: 4-4-2018                                                                                                    |                                                             |
| Upgelost op: 25-4-2018                                                                                                    |                                                             |
| Omschrijving                                                                                                    | Aangevraagd door                                            |
| Mogelijkheid om in het 'Overzicht offertes' alleen offertes van een specifieke afdeling op te vragen.                                                                                                    | Ergo-Care Vennik B.V.<br>Holland SADCC Trading Company B.V. |

| Order-Direct 11 release 1                                                                                                    | Release notes                        |
|----------------------------------------------------------------------------------------------------|--------------------------------------|
| AR3008                                                                                                    |                                      |
| Gemeld door: <b>Order-Direct</b><br>Gemeld op: <b>13-4-2018</b><br>Opgelost op: <b>13-4-2018</b>                                                                                                    |                                      |
| Omschrijving                                                                                                    | Aangevraagd door                     |
| Gegevens op etiketten kunnen voortaan ook worden afgedrukt als QR-code.                                                                                                    | Order-Direct                         |
| Selecteer hiertoe het keuzerondje 'QR-code' bij 'Barcode' in de betreffende regel van de etiketdefinitie en<br>geef de gewenste hoogte en breedte op bij 'Afmetingen'.                                                                                                    |                                      |
| AR3009                                                                                                    |                                      |
| Gemeld door: Track Line<br>Gemeld op: 16-4-2018<br>Opgelost op: 17-4-2018                                                                                                    |                                      |
| Omschrijving                                                                                                    | Aangevraagd door                     |
| Ook op reparatiebonnen kan voortaan gebruik worden gemaakt van de artikelnummers van de klant.                                                                                                    | Track Line                           |
| Voorheen was dit alleen mogelijk op verkoopbonnen.                                                                                                    |                                      |
| AR3010                                                                                                    |                                      |
| Gemeld door: Spenco BV Constructie- en Plaatwerkbedrijf<br>Gemeld op: 1-4-2018<br>Opgelost op: 18-4-2018                                                                                                    |                                      |
| Omschrijving                                                                                                    | Aangevraagd door                     |
| Bij het boeken in de urenregistratie kunnen onvoltooide boekingen van voorgaande dagen automatisch<br>worden voltooid op einde werktijd van de betreffende medewerker.<br>Bij het voltooien van een boeking waarin een pauze valt kan de boeking automatisch worden opgesplitst in<br>meerdere boekingen. | Spenco BV Constructie- en Plaatwerkb |
| U vindt de bijbehorende instellingen op de pagina 'Urenregistratie' van het onderdeel 'Programma-<br>instellingen'.                                                                                                    |                                      |
| In het onderdeel 'Medewerkers' worden op de pagina 'Werktijden' bij iedere medewerker maximaal drie pauzes vastgelegd.                                                                                                    |                                      |
| AR3011                                                                                                    |                                      |
| Gemeld door: Just Design<br>Gemeld op: 7-5-2018<br>Opgelost op: 3-6-2018                                                                                                    |                                      |
| Omschrijving                                                                                                    | Aangevraagd door                     |
| Mogelijkheid om bij het aanmaken van een nieuwe bon vanuit 'Artikel bekijken' alvast het gewenste aantal<br>artikelen op te geven.                                                                                                    | Just Design                          |
| Bovenin het venster voor het aanmaken van een nieuwe bon kan voortaan het gewenste aantal worden ingevoerd, mits dit venster wordt opgeroepen vanuit 'Artikel bekijken'.                                                                                                    |                                      |
| AR3013                                                                                                    |                                      |
| Gemeld door: Just Design<br>Gemeld op: 30-5-2018<br>Opgelost op: 1-6-2018                                                                                                    |                                      |
| Omschrijving                                                                                                    | Aangevraagd door                     |
| Op artikeletiketten die worden afgedrukt vanuit een bon kan voortaan ook de naam van de contacpersoon<br>zoals ingevuld op de bon bij 'ter attentie van' worden afgedrukt.                                                                                                    | Just Design                          |
| AR3014                                                                                                    |                                      |
| Gemeld door: Just Design<br>Gemeld op: 30-5-2018                                                                                                    |                                      |
|                                                                                                    | Aangevraagd door                     |
| Bij het artikel bij een varjatie-ontie kan voortaan worden aangegeven of hij het plaatsen on een hon van dit                                                                                                    |                                      |
| artikel prijsafspraken moeten worden toegepast gebaseerd op de vaste verkoop- en inkoopprijs bij de optie<br>in plaats van de verkoopadviesprijs en inkoopprijs vanhet betreffende artikel.                                                                                                    | Just Design                          |
| Het bijbehorende selectievakje is 'Prijsafspraken toepassen' in het kader 'Optie' van het onderdeel 'Variatie-<br>opties'.                                                                                                    |                                      |

## AR3015

| Gemeld door: | Order-Direct |
|--------------|--------------|
| Gemeld op:   | 2-6-2018     |
| Opgelost op: | 2-6-2018     |

Omschrijving

Aan het dashboard is een vak toegevoegd met de aantallen verzendbonnen die gefaktureerd moeten worden en nog niet zijn gefaktureerd, getotaliseerd per verzendstatus.

| AR3016                                                                                                    |                                        |
|----------------------------------------------------------------------------------------------------|----------------------------------------|
| Gemeld door: Sleeve Technology BV                                                                                                    |                                        |
| Gemeld op: 30-3-2018                                                                                                    |                                        |
| Opgelost op: 6-6-2018                                                                                                    |                                        |
| Omschrijving                                                                                                    | Aangevraagd door                       |
| In en assemblage-orderregel kan voortaan een zogeheten 'basisaantal' worden vastgelegd, dit is het aantal<br>van het betreffende onderdeel dat nodig is om één assemblage-artikel te maken. De basisaantallen worden<br>initieel overgenomen van de stuklijst bij het assemblage-artikel of tijdens de import van de onderdelen uit<br>een Excelbestand. | Sleeve Technology BV<br>Sinatec Europe |
| De basisaantallen op een assemblage-order worden gebruikt wanneer het aantal te assembleren of geassembleerde assemblage-artikelen wordt gewijzigd.                                                                                                    |                                        |
| De basisaantallen kunnen ook worden getoond en afgedrukt in een aparte kolom.                                                                                                    |                                        |
| AR3018                                                                                                    |                                        |
| Gemeld door: TCD Elektro Techniek VOF                                                                                                    |                                        |
| Gemeld op: 11-5-2018                                                                                                    |                                        |
| Opgelost op: 6-6-2018                                                                                                    |                                        |
| Omschrijving                                                                                                    | Aangevraagd door                       |
| Mogelijkheid om per computer aan te geven welke afdeling moet worden gebruikt op nieuwe verkoopfakturen.                                                                                                    | TCD Elektro Techniek VOF               |
| Selecteer de gewenste afdeling op de eerste pagina 'Algemeen' van 'Computerinstellingen'.                                                                                                    |                                        |
| AR3019                                                                                                    |                                        |
| Gemeld door: Multitube                                                                                                    |                                        |
| Gemeld op: 7-6-2018                                                                                                    |                                        |
| Opgelost op: 8-6-2018                                                                                                    |                                        |
| Omschrijving                                                                                                    | Aangevraagd door                       |
| In het dashboardvak met onvoltooide taken wordt voortaan ook de taakduur getotaliseerd getoond.                                                                                                    | Multitube                              |
| De taakduur wordt voortaan ook getoond in het tabblad met taken in 'Relatie bekijken', 'Machine' en alle<br>bonnenonderdelen.                                                                                                    |                                        |

| bolineholder delen.                                                                                                    |                  |
|----------------------------------------------------------------------------------------------------|------------------|
| AR3022                                                                                                    |                  |
| Gemeld door: Multitube<br>Gemeld op: 19-6-2018                                                                                                    |                  |
| Opgelost op: 19-6-2018                                                                                                    |                  |
| Omschrijving                                                                                                    | Aangevraagd door |
| Bij het importeren van stuklijstregels uit een Excelbestand in een assemblage-artikel kan voortaan ook een kolom worden opgegeven met de aanvullende omschrijvingen. | Multitube        |

| AR3023                                                                                             |                     |
|----------------------------------------------------------------------------------------------------|---------------------|
| Gemeld door: Huisman Tricot b.v.<br>Gemeld op: 18-6-2018<br>Opgelost op: 22-6-2018                 |                     |
| Omschrijving                                                                                       | Aangevraagd door    |
| In het tabblad 'Verkoopstatus' van 'Relatie bekijken' worden bij de openstaande orderbevestigingen | Huisman Tricot b.v. |

voortaan ook het totale bedrag en het totale openstaande bedrag van alle orderbevestigingen.

Aangevraagd door

Order-Direct

| Order-Direct 11 release 1                                                                                                    | Release notes           |
|----------------------------------------------------------------------------------------------------|-------------------------|
| AR3026                                                                                                    |                         |
| Gemeld door: Hanskamp Agrotech BV<br>Gemeld op: 23-7-2018<br>Opgelost op: 10-9-2018                                                                                             |                         |
| Omschrijving                                                                                                    | Aangevraagd door        |
| Bij het exporteren van artikelgegevens naar de Webshop wordt de aanvullende artikelomschrijving voortaan geëxporteerd in dezelfde taal als de bijbehorende artikelomschrijving. | Hanskamp Agrotech BV    |
| AR3028                                                                                                    |                         |
| Gemeld door: Sleeve Technology BV<br>Gemeld op: 16-8-2018<br>Opgelost op: 10-9-2018                                                                                             |                         |
| Omschrijving                                                                                                    | Aangevraagd door        |
| Mogelijkheid om het al dan niet tonen van vervallen assemblage-artikelen aan en uit te zetten op de pagina<br>'Stuklijsten' van 'Artikel bekijken'.                             | Sleeve Technology BV    |
| Hiertoe is rechtsboven op deze pagina een filterknop toegevoegd.                                                                                                    |                         |
| AR3029                                                                                                    |                         |
| Gemeld door:         VeTi BV           Gemeld op:         22-8-2018           Opgelost op:         28-8-2018                                                                    |                         |
| Omschrijving                                                                                                    | Aangevraagd door        |
| Mogelijkheid om het automatisch optellen van de aantallen bij het scannen van eenzelfde artikelcode in een verkoopbon uit te schakelen.                                         | VeTi BV                 |
| U vindt de instelling op de pagiina 'Barcodes' in het onderdeel 'Computerinstellingen'.                                                                                         |                         |
| AR3030                                                                                                    |                         |
| Gemeld door:         Multitube           Gemeld op:         20-8-2018           Opgelost op:         27-8-2018                                                                  |                         |
| Omschrijving                                                                                                    | Aangevraagd door        |
| Onderin het expeditievenster wordt voortaan bij iedere bestelbonregel de bijbehorende aanvullende omschrijving getoond, mits ingevuld.                                          | Multitube               |
| AR3031                                                                                                    |                         |
| Gemeld door: <b>de Toekomst Verlichting</b><br>Gemeld op: <b>30-8-2018</b><br>Opgelost op: <b>31-8-2018</b>                                                                     |                         |
| Omschrijving                                                                                                    | Aangevraagd door        |
| In de definitie van een artikeletiket kan voortaan ook de leveringswijze van de orderbevestiging worden gebruikt.                                                               | de Toekomst Verlichting |
| AR3032                                                                                                    |                         |
| Gemeld door: Sinatec Europe<br>Gemeld op: 31-8-2018<br>Opgelost op: 5-9-2018                                                                                                    | Aangevraagd door        |
| Bij assemblage-artikelen kunnen voortaan een minimale assemblagehoeveelheid en een assemblage-                                                                                  | Sinatec Europe          |
| eenneid worden vastgelegd op de paginal Lenneden van Artikel bewerken .<br>Beide aantallen worden gebruikt bij het samenstellen van een assemblage-advies.                      |                         |
| AR3033                                                                                                    |                         |
| Gemeld door: Sinatec Europe<br>Gemeld op: 31-8-2018<br>Opgelost op: 6-9-2018                                                                                                    |                         |
| Omschrijving                                                                                                    | Aangevraagd door        |
| Vanuit het 'Overzicht assemblage-orders' kunnen één of meerdere van de opgevraagde assemblage-orders worden afgedrukt in serie.                                                 | Sinatec Europe          |
|                                                                                                    |                         |

Klik hiertoe op de knop 'Assemblage-orders afdrukken' aan de rechterzijde van de eerste pagina 'Assemblage-orders'.

| AR3043                                                                                                    |                                                                                                    |
|----------------------------------------------------------------------------------------------------|----------------------------------------------------------------------------------------------------|
| Gemeld door: <b>Order-Direct</b>                                                                                                    |                                                                                                    |
| Gemeld op: 15-10-2018                                                                                                    |                                                                                                    |
| Opgelost op: 15-10-2018                                                                                                    |                                                                                                    |
| Omschrijving                                                                                                    | Aangevraagd door                                                                                                    |
| In de lijst met te selecteren verzendbonnen, reparatiebonnen en servicecontracten in het onderdeel<br>'Faktureren' wordt voortaan ook de klantnaam met plaatsnaam getoond van iedere bon of machine.                                                                                                    | Order-Direct                                                                                                    |
| AR3044                                                                                                    |                                                                                                    |
| Gemeld door: Order-Direct                                                                                                    |                                                                                                    |
| Gemeld op: 24-10-2018<br>Opgelost op: 24-10-2018                                                                                                    |                                                                                                    |
| Omschrijving                                                                                                    | Aangevraagd door                                                                                                    |
| In het vak 'Vandaag' van het dashboard worden voortaan ook de gemaakte brieven getoond.                                                                                                    | Order-Direct                                                                                                    |
| AB3046                                                                                                    |                                                                                                    |
| Gemeld door: R.M. Fijsink Constructiebedrijf B.V.                                                                                                    |                                                                                                    |
| Gemeld op: <b>30-10-2018</b>                                                                                                    |                                                                                                    |
| Opgelost op: 1-11-2018                                                                                                    |                                                                                                    |
| Omschrijving                                                                                                    | Aangevraagd door                                                                                                    |
| Op de eerste pagina 'Algemeen' van het onderdeel 'Artikelen bewerken in serie' kunnen de verkoopprijs, inkoopprijs en marge/leverkorting worden getoond tussen de artikelomschrijvng en het bestelnummer.                                                                                                    | R.M. Eijsink Constructiebedrijf B.V.                                                                                                    |
| Klik hiertoe op de knop 'Prijzen tonen' aan de rechterzijde van de pagina of druk op Shift+Alt+P.                                                                                                    |                                                                                                    |
| AR3047                                                                                                    |                                                                                                    |
| Gemeld door: Jislon (Europe) BV                                                                                                    |                                                                                                    |
| Gemeld op: 12-11-2018                                                                                                    |                                                                                                    |
| Opgelost op: 12-11-2018                                                                                                    |                                                                                                    |
| Omschrijving                                                                                                    | Approvised door                                                                                                    |
| Omschrijving                                                                                                    | Aangevraagd door                                                                                                    |
| Omschrijving<br>In het 'Overzicht betalingen' worden in de pagina's 'Betaalwijzen' en 'Perioden' naast de inkomsten en<br>uitgaven voortaan ook de bijbehorende saldobedragen getoond.                                                                                                    | Aangevraagd door<br>Jislon (Europe) BV                                                                                                    |
| Omschrijving In het 'Overzicht betalingen' worden in de pagina's 'Betaalwijzen' en 'Perioden' naast de inkomsten en uitgaven voortaan ook de bijbehorende saldobedragen getoond. AR3048                                                                                                    | Aangevraagd door<br>Jislon (Europe) BV                                                                                                    |
| Omschrijving In het 'Overzicht betalingen' worden in de pagina's 'Betaalwijzen' en 'Perioden' naast de inkomsten en<br>uitgaven voortaan ook de bijbehorende saldobedragen getoond. AR3048 Gemeld door: Mekelenkamp Plantenman.nl                                                                                                    | Aangevraagd door<br>Jislon (Europe) BV                                                                                                    |
| Omschrijving In het 'Overzicht betalingen' worden in de pagina's 'Betaalwijzen' en 'Perioden' naast de inkomsten en<br>uitgaven voortaan ook de bijbehorende saldobedragen getoond. AR3048 Gemeld door: Mekelenkamp Plantenman.nl Gemeld op: 9-11-2018                                                                                                    | Aangevraagd door<br>Jislon (Europe) BV                                                                                                    |
| Omschrijving In het 'Overzicht betalingen' worden in de pagina's 'Betaalwijzen' en 'Perioden' naast de inkomsten en<br>uitgaven voortaan ook de bijbehorende saldobedragen getoond. AR3048 Gemeld door: Mekelenkamp Plantenman.nl Gemeld op: 9-11-2018 Opgelost op: 12-11-2018                                                                                                    | Aangevraagd door<br>Jislon (Europe) BV                                                                                                    |
| Omschrijving In het 'Overzicht betalingen' worden in de pagina's 'Betaalwijzen' en 'Perioden' naast de inkomsten en<br>uitgaven voortaan ook de bijbehorende saldobedragen getoond. AR3048 Gemeld door: Mekelenkamp Plantenman.nl Gemeld op: 9-11-2018 Opgelost op: 12-11-2018 Omschrijving                                                                                                    | Aangevraagd door<br>Jislon (Europe) BV<br>Aangevraagd door                                                                                                    |
| Omschrijving         In het 'Overzicht betalingen' worden in de pagina's 'Betaalwijzen' en 'Perioden' naast de inkomsten en uitgaven voortaan ook de bijbehorende saldobedragen getoond.         AR3048         Gemeld door: Mekelenkamp Plantenman.nl         Gemeld op:       9-11-2018         Opgelost op:       12-11-2018         Omschrijving         Onderaan offertes en orderbevestigingen voor de klant kunnen voortaan ook de totaalbedragen exclusief BTW worden afgedrukt voor de hoge en lage BTW-tarieven.                                                                                                    | Aangevraagd door<br>Jislon (Europe) BV<br>Aangevraagd door<br>Mekelenkamp Plantenman.nl                                                                                                    |
| Omschrijving         In het 'Overzicht betalingen' worden in de pagina's 'Betaalwijzen' en 'Perioden' naast de inkomsten en uitgaven voortaan ook de bijbehorende saldobedragen getoond.         AR3048         Gemeld door: Mekelenkamp Plantenman.nl         Gemeld op: 9-11-2018         Opgelost op: 12-11-2018         Omschrijving         Onderaan offertes en orderbevestigingen voor de klant kunnen voortaan ook de totaalbedragen exclusief BTW worden afgedrukt voor de hoge en lage BTW-tarieven.         Dit was al mogelijk onderaan de afdruk van verkoopfacturen.                                                                                                    | Aangevraagd door<br>Jislon (Europe) BV<br>Aangevraagd door<br>Mekelenkamp Plantenman.nl                                                                                                    |
| Omschrijving         In het 'Overzicht betalingen' worden in de pagina's 'Betaalwijzen' en 'Perioden' naast de inkomsten en uitgaven voortaan ook de bijbehorende saldobedragen getoond.         AR3048         Gemeld door: Mekelenkamp Plantenman.nl         Gemeld op:       9-11-2018         Opgelost op:       12-11-2018         Omschrijving         Onderaan offertes en orderbevestigingen voor de klant kunnen voortaan ook de totaalbedragen exclusief BTW worden afgedrukt voor de hoge en lage BTW-tarieven.         Dit was al mogelijk onderaan de afdruk van verkoopfacturen.         AR3049                                                                                                    | Aangevraagd door<br>Jislon (Europe) BV<br>Aangevraagd door<br>Mekelenkamp Plantenman.nl                                                                                                    |
| Omschrijving         In het 'Overzicht betalingen' worden in de pagina's 'Betaalwijzen' en 'Perioden' naast de inkomsten en uitgaven voortaan ook de bijbehorende saldobedragen getoond.         AR3048         Gemeld door: Mekelenkamp Plantenman.nl         Gemeld op:       9-11-2018         Opgelost op:       12-11-2018         Omschrijving         Onderaan offertes en orderbevestigingen voor de klant kunnen voortaan ook de totaalbedragen exclusief BTW worden afgedrukt voor de hoge en lage BTW-tarieven.         Dit was al mogelijk onderaan de afdruk van verkoopfacturen.         AR3049         Gemeld door: Likon BV                                                                                                    | Aangevraagd door<br>Jislon (Europe) BV<br>Aangevraagd door<br>Mekelenkamp Plantenman.nl                                                                                                    |
| Omschrijving         In het 'Overzicht betalingen' worden in de pagina's 'Betaalwijzen' en 'Perioden' naast de inkomsten en uitgaven voortaan ook de bijbehorende saldobedragen getoond.         AR3048         Gemeld door: Mekelenkamp Plantenman.nl         Gemeld op: 9-11-2018         Opgelost op: 12-11-2018         Omschrijving         Onderaan offertes en orderbevestigingen voor de klant kunnen voortaan ook de totaalbedragen exclusief BTW worden afgedrukt voor de hoge en lage BTW-tarieven.         Dit was al mogelijk onderaan de afdruk van verkoopfacturen.         AR3049         Gemeld op: 12-11-2018         Ongelost op: 12-11-2018                                                                                                    | Aangevraagd door<br>Jislon (Europe) BV<br>Aangevraagd door<br>Mekelenkamp Plantenman.nl                                                                                                    |
| Omschrijving         In het 'Overzicht betalingen' worden in de pagina's 'Betaalwijzen' en 'Perioden' naast de inkomsten en uitgaven voortaan ook de bijbehorende saldobedragen getoond.         AR3048         Gemeld door: Mekelenkamp Plantenman.nl         Gemeld op:       9-11-2018         Opgelost op:       12-11-2018         Omschrijving         Onderaan offertes en orderbevestigingen voor de klant kunnen voortaan ook de totaalbedragen exclusief BTW worden afgedrukt voor de hoge en lage BTW-tarieven.         Dit was al mogelijk onderaan de afdruk van verkoopfacturen.         AR3049         Gemeld door: Likon BV         Gemeld op:       12-11-2018         Opgelost op:       12-11-2018         Opgelost op:       12-11-2018         Opgelost op:       12-11-2018         Opgelost op:       16-11-2018         Opgelost op:       16-11-2018                                                                                                    | Aangevraagd door<br>Jislon (Europe) BV<br>Aangevraagd door<br>Mekelenkamp Plantenman.nl                                                                                                    |
| Omschrijving         In het 'Overzicht betalingen' worden in de pagina's 'Betaalwijzen' en 'Perioden' naast de inkomsten en uitgaven voortaan ook de bijbehorende saldobedragen getoond.         AR3048         Gemeld door: Mekelenkamp Plantenman.nl         Gemeld op:       9-11-2018         Omschrijving         Onderaan offertes en orderbevestigingen voor de klant kunnen voortaan ook de totaalbedragen exclusief         BTW worden afgedrukt voor de hoge en lage BTW-tarieven.         Dit was al mogelijk onderaan de afdruk van verkoopfacturen.         AR3049         Gemeld door: Likon BV         Gemeld door: 12-11-2018         Omgelost op:       12-11-2018         Ongelost op:       12-11-2018         Omschrijving       0         Onderaan offertes en orderbevestigingen voor de klant kunnen voortaan ook de totaalbedragen exclusief         BTW worden afgedrukt voor de hoge en lage BTW-tarieven.         Dit was al mogelijk onderaan de afdruk van verkoopfacturen.         AR3049         Gemeld door:       Likon BV         Gemeld op:       12-11-2018         Opgelost op:       16-11-2018         Omschrijving       0         Onschrijving       0 | Aangevraagd door         Jislon (Europe) BV         Aangevraagd door         Mekelenkamp Plantenman.nl         Aangevraagd door         Likon RV                                           |
| Omschrijving         In het 'Overzicht betalingen' worden in de pagina's 'Betaalwijzen' en 'Perioden' naast de inkomsten en uitgaven voortaan ook de bijbehorende saldobedragen getoond.         AR3048         Gemeld door: Mekelenkamp Plantenman.nl         Gemeld op:       9-11-2018         Opgelost op:       12-11-2018         Omschrijving         Onderaan offertes en orderbevestigingen voor de klant kunnen voortaan ook de totaalbedragen exclusief         BTW worden afgedrukt voor de hoge en lage BTW-tarieven.         Dit was al mogelijk onderaan de afdruk van verkoopfacturen.         AR3049         Gemeld door: Likon BV         Gemeld op:       12-11-2018         Orgelost op:       16-11-2018         Omschrijving       0         Orderetiketten en verzendetiketten kunnen bij de bon/artikeleregels voortaan ook de artikelnummers van de klant worden afgedrukt.                                                                                                    | Aangevraagd door         Jislon (Europe) BV         Aangevraagd door         Mekelenkamp Plantenman.nl         Aangevraagd door         Likon BV                                           |
| Omschrijving         In het 'Overzicht betalingen' worden in de pagina's 'Betaalwijzen' en 'Perioden' naast de inkomsten en uitgaven voortaan ook de bijbehorende saldobedragen getoond.         AR3048         Gemeld door: Mekelenkamp Plantenman.nl         Gemeld op: 9-11-2018         Opgelost op: 12-11-2018         Omschrijving         Onderaan offertes en orderbevestigingen voor de klant kunnen voortaan ook de totaalbedragen exclusief         BTW worden afgedrukt voor de hoge en lage BTW-tarieven.         Dit was al mogelijk onderaan de afdruk van verkoopfacturen.         AR3049         Gemeld oor: Likon BV         Gemeld op: 12-11-2018         Omschrijving         Opgelost op: 12-11-2018         Omschrijving         Onschrijving         Opgelost op: 12-11-2018         Opgelost op: 16-11-2018         Omschrijving         Op orderetiketten en verzendetiketten kunnen bij de bon/artikeleregels voortaan ook de artikelnummers van de klant worden afgedrukt.         AR3050                                                                                                    | Aangevraagd door<br>Jislon (Europe) BV<br>Aangevraagd door<br>Mekelenkamp Plantenman.nl<br>Aangevraagd door<br>Likon BV                                                                    |
| Omschrijving         In het 'Overzicht betalingen' worden in de pagina's 'Betaalwijzen' en 'Perioden' naast de inkomsten en uitgaven voortaan ook de bijbehorende saldobedragen getoond.         AR3048         Gemeld door: Mekelenkamp Plantenman.nl         Gemeld op: 9-11-2018         Opgelost op: 12-11-2018         Omschrijving         Onderaan offertes en orderbevestigingen voor de klant kunnen voortaan ook de totaalbedragen exclusief         BTW worden afgedrukt voor de hoge en lage BTW-tarieven.         Dit was al mogelijk onderaan de afdruk van verkoopfacturen.         AR3049         Gemeld door: Likon BV         Gemeld op: 12-11-2018         Omschrijving         Opgelost op: 16-11-2018         Omschrijving         Gemeld door: Likon BV         Gemeld op: 12-11-2018         Omschrijving         Op orderetiketten en verzendetiketten kunnen bij de bon/artikeleregels voortaan ook de artikelnummers van de klant worden afgedrukt.         AR3050         Gemeld door: Huisman Tricot b.v.                                                                                                    | Aangevraagd door<br>Jislon (Europe) BV<br>Aangevraagd door<br>Mekelenkamp Plantenman.nl<br>Aangevraagd door<br>Likon BV                                                                    |
| Omschrijving         In het 'Overzicht betalingen' worden in de pagina's 'Betaalwijzen' en 'Perioden' naast de inkomsten en uitgaven voortaan ook de bijbehorende saldobedragen getoond.         AR3048         Gemeld door: Mekelenkamp Plantenman.nl         Gemeld op: 9-11-2018         Opgelost op: 12-11-2018         Omschrijving         Onderaan offertes en orderbevestigingen voor de klant kunnen voortaan ook de totaalbedragen exclusief         BTW worden afgedrukt voor de hoge en lage BTW-tarieven.         Dit was al mogelijk onderaan de afdruk van verkoopfacturen.         AR3049         Gemeld door: Likon BV         Gemeld op: 12-11-2018         Omschrijving         Op orderetiketten en verzendetiketten kunnen bij de bon/artikeleregels voortaan ook de artikelnummers van de klant worden afgedrukt.         AR3050         Gemeld oor: Huisman Tricot b.v.         Gemeld op: 19-11-2018                                                                                                    | Aangevraagd door         Jislon (Europe) BV         Aangevraagd door         Mekelenkamp Plantenman.nl         Aangevraagd door         Likon BV                                           |
| Omschrijving         In het 'Overzicht betalingen' worden in de pagina's 'Betaalwijzen' en 'Perioden' naast de inkomsten en uitgaven voortaan ook de bijbehorende saldobedragen getoond.         AR3048         Gemeld door: Mekelenkamp Plantenman.nl         Gemeld op: 9-11-2018         Omschrijving         Onderaan offertes en orderbevestigingen voor de klant kunnen voortaan ook de totaalbedragen exclusief         BTW worden afgedrukt voor de hoge en lage BTW-tarieven.         Dit was al mogelijk onderaan de afdruk van verkoopfacturen.         AR3049         Gemeld door: Likon BV         Gemeld op: 12-11-2018         Omschrijving         Opgelost op: 12-11-2018         Omschrijving         Opgelost op: 12-11-2018         Omschrijving         Opgelost op: 16-11-2018         Omschrijving         Op orderetiketten en verzendetiketten kunnen bij de bon/artikeleregels voortaan ook de artikelnummers van de klant worden afgedrukt.         AR3050         Gemeld door: Huisman Tricot b.v.         Gemeld op: 19-11-2018         Opgelost op: 19-11-2018                                                                                                    | Aangevraagd door         Jislon (Europe) BV         Aangevraagd door         Mekelenkamp Plantenman.nl         Aangevraagd door         Likon BV                                           |
| Omschrijving         In het 'Overzicht betalingen' worden in de pagina's 'Betaalwijzen' en 'Perioden' naast de inkomsten en uitgaven voortaan ook de bijbehorende saldobedragen getoond.         AR3048         Gemeld door: Mekelenkamp Plantenman.nl         Gemeld op: 9-11-2018         Opgelost op: 12-11-2018         Omschrijving         Onderaan offertes en orderbevestigingen voor de klant kunnen voortaan ook de totaalbedragen exclusief BTW worden afgedrukt voor de hoge en lage BTW-tarieven.         Dit was al mogelijk onderaan de afdruk van verkoopfacturen.         AR3049         Gemeld door: Likon BV         Gemeld dop: 12-11-2018         Omschrijving         Op orderetiketten en verzendetiketten kunnen bij de bon/artikeleregels voortaan ook de artikelnummers van de klant worden afgedrukt.         AR3050         Gemeld door: Huisman Tricot b.v.         Gemeld op: 19-11-2018         Opgelost op: 19-11-2018         Ogelost op: 19-11-2018         Orschrijving                                                                                                    | Aangevraagd door         Jislon (Europe) BV         Aangevraagd door         Mekelenkamp Plantenman.nl         Aangevraagd door         Likon BV         Aangevraagd door         Likon BV |

Order-Direct 11 release 1

Release notes

| Order-Direct 11 release 1                                                                                                    | Release notes               |
|----------------------------------------------------------------------------------------------------|-----------------------------|
| AR3053                                                                                                    |                             |
| Gemeld door: Janssens Kassasystemen B.V.                                                                                                    |                             |
| Gemeld op: 23-11-2018<br>Opgelost op: 23-11-2018                                                                                                    |                             |
| Omschrijving                                                                                                    | Aangevraagd door            |
| Nieuw vak in het dashboard met de openstaande notities voor de aan de computer toegewezen medewerker, getotaliseerd per notitiestatus.                                                                 | Janssens Kassasystemen B.V. |
| U vindt de naam van de medewerker in de pagina 'Instellingen' van het onderdeel 'Informatie'.                                                                                                    |                             |
| AR3055                                                                                                    |                             |
| Gemeld door: Ergo-Care Vennik B.V.                                                                                                    |                             |
| Gemeld op: 5-12-2018<br>Opgelost op: 6-12-2018                                                                                                    |                             |
| Omschrijving                                                                                                    | Aangevraagd door            |
| Rij, het automatisch zoeken naar relaties kijkt Order-Direct voortaan niet alleen meer naar het standaard                                                                                              | Frgo-Care Vennik B.V.       |
| adres maar ook naar het faktuuradres en de eventuele extra adressen, inclusief hun omschrijving.                                                                                                    |                             |
| AR3056                                                                                                    |                             |
| Gemeld door: Ergo-Care Vennik B.V.                                                                                                    |                             |
| Gemeld op: 5-12-2018                                                                                                    |                             |
| Omschriiving                                                                                                    | Aangevraagd door            |
| In de Excelexport van een machinelijst vanuit het onderdeel 'Overzicht machines' kunnen voortaan ook                                                                                                   | Frgo-Care Vennik B.V.       |
| gegevens van de machine waarnaar iedere machine verwijst worden geselecteerd, waaronder de datum<br>van het eerstvolgende onderhoud.                                                                   |                             |
| AR3057                                                                                                    |                             |
| Gemeld door: HOAF Infrared Technology                                                                                                    |                             |
| Gemeld op: 19-9-2018                                                                                                    |                             |
|                                                                                                    | Aangevraagd door            |
| Rij het importeren van orderbevestigingen uit een Webshon kan voortaan een afwijkende afdeling worden                                                                                                  |                             |
| geselecteerd voor de aan te maken orders.                                                                                                    | TOAT Initiated reclinology  |
| Selecteer de gewenste afdeling in het optievenster.                                                                                                    |                             |
| AR3058                                                                                                    |                             |
| Gemeld door: Multitube                                                                                                    |                             |
| Gemeld op: 10-12-2018                                                                                                    |                             |
|                                                                                                    | Approvided door             |
| Rij het afdrukken van een artikeletiket vanuit een honregel wordt hij de benaling van het aantal af te                                                                                                 | Multitube                   |
| drukken etiketten voortaan rekening gehouden met de eventueel bij het artikel vastgelegde                                                                                                    | Walliage                    |
|                                                                                                    |                             |
| AR3059                                                                                                    |                             |
| Gemeld door: Technofil B.V.<br>Gemeld op: 19-12-2018                                                                                                    |                             |
| Opgelost op: <b>7-1-2019</b>                                                                                                    |                             |
| Omschrijving                                                                                                    | Aangevraagd door            |
| Mogelijkheid om in te stellen of bij het overnemen van de offertetekst op een nieuwe reparatiebon deze tekst bij de klantopmerkingen dan wel de monteuropmerkingen op de reparatiebon wordt geplaatst. | Technofil B.V.              |
| Het gewenste opmerkingenvenster (klacht, klantopmerkingen of monteuropmerkingen) kan voortaan<br>onderin het tussenvenster worden geselecteerd.                                                        |                             |

| AR3060                                                                                                    |                              |
|----------------------------------------------------------------------------------------------------|------------------------------|
| Gemeld door: SOLAR CONSTRUCT NEDERLAND                                                                                                    |                              |
| Gemeld op: 27-12-2018                                                                                                    |                              |
| Opgelost op: 22-2-2019                                                                                                    |                              |
| Omschrijving                                                                                                    | Aangevraagd door             |
| Instelling om bij het scannen van een serienummer in een verkoopbon de bijbehorende artikelcode op de<br>bon te plaatsen en hierbij meteen het gescande serienummer vast te leggen.                                                                                                    | SOLAR CONSTRUCT NEDERLAND    |
| Activeer deze functie per computer in Instellingen > Computers > Algemeen   Barcodes. De functie is dan beschikbaar in verzendbonnen, verkoopfakturen, reparatiebonnen en assemblage-orders.                                                                                                    |                              |
| In deze programma-onderdelen kunnen de bij een artikelregel vastgelegde serienummers steeds op het<br>scherm worden getoond met de nieuwe knop 'Serienummers tonen/verbergen' in de knoppenbalk aan de<br>rechterzijde van de pagina. Deze knop is ook beschikbaar in bestelbonnen en inkoopfakturen. |                              |
| AR3062                                                                                                    |                              |
| Gemeld door: Geven Heftruck Service VOF<br>Gemeld op: 17-1-2019<br>Opgelost op: 30-1-2019                                                                                                    |                              |
| Omschrijving                                                                                                    | Aangevraagd door             |
| De tellerstand zoals ingevuld op een reparatiebon kan voortaan worden opgenomen in de export van reparatielijsten naar Excel.                                                                                                    | Geven Heftruck Service VOF   |
| AR3063                                                                                                    |                              |
| Gemeld door: Omnial Industriële Producten                                                                                                    |                              |
| Gemeld op: 17-1-2019<br>Opgelost op: 22-1-2019                                                                                                    |                              |
| Omschrijving                                                                                                    | Aangevraagd door             |
| In de lijstdefinities van artikellijsten kunnen voortaan ook de beladingseenheden van pallets, halve pallets<br>en colli worden opgenomen.                                                                                                    | Omnial Industriële Producten |
| AR3064                                                                                                    |                              |
| Gemeld door: Van Orsouw Kunststoffen BV<br>Gemeld op: 25-1-2019                                                                                                    |                              |
| Opgelost op: 26-1-2019                                                                                                    |                              |
| Omschrijving                                                                                                    | Aangevraagd door             |
| Op de afdruk van een assemblage-order kunnen voortaan ook het benodigde aantal en het al geassembleerde aantal worden vermeld, in speciale vakken aan de bovenzijde of als indicatoren [benodigd] en [geassembleerd] in de printertekst.                                                              | Van Orsouw Kunststoffen BV   |
| AR3065                                                                                                    |                              |
| Gemeld door: De Goeij Deuren B.V.<br>Gemeld op: 25-1-2019<br>Opgelost op: 26-1-2019                                                                                                    |                              |
| Omschrijving                                                                                                    | Aangevraagd door             |
| Met de indicator #01 worden de faktuurnummers in een aanmaning of herinnering opgenomen in het onderwerp van de begeleidende e-mail.                                                                                                    | De Goeij Deuren B.V.         |
| Het onderwerpmasker voor herinneringen en aanmaningen wordt aangepast in Instellingen > Programma > Algemeen   E-mails.                                                                                                    |                              |
| AR3066                                                                                                    |                              |
| Gemeld door: CM Specialist                                                                                                    |                              |
| Gemeld op: 31-1-2019                                                                                                    |                              |
| Upgelost op: 1-2-2019                                                                                                    |                              |
| Omschrijving                                                                                                    | Aangevraagd door             |
| Mogelijkheid om bij de bonregels van een verkoopbon in de diverse verkoopoverzichten ook de verkoopinformatie bij iedere regel te tonen.                                                                                                    | CM Specialist                |

Activeer deze functie in Instellingen > Programma > Artikelen > Artikelen | Diversen.

| Order-Direct 11 release 1                                                                                                    | Release notes    |
|----------------------------------------------------------------------------------------------------|------------------|
| AR3067                                                                                                    |                  |
| Gemeld door: XL-Panel BV<br>Gemeld op: 30-1-2019<br>Opgelost op: 1-2-2019                                                                             |                  |
| Omschrijving                                                                                                    | Aangevraagd door |
| In de export van artikelgegevens naar XML- en CSV-lijsten kan voortaan ook de omschrijving van de<br>basiseenheid bij ieder artikel worden opgenomen. | XL-Panel BV      |

## Installatie-aanwijzingen

Deze release kan alleen worden geïnstalleerd vanaf versie 10 release 6; u kunt niet rechtstreeks updaten vanaf een eerdere release. Gebruikt u momenteel een eerdere release, update dan eerst stap voor stap naar alle tussenliggende releases tot en met versie 10 release 6 en daarna naar versie 11 release 1.

Volg voor de installatie de stappen zoals beschreven in de installatiehandleiding voor versie 10. U vindt de handleiding op de Website van Order-Direct op de pagina 'Updates en release notes'.